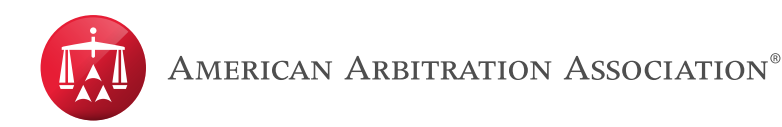

## Joining a Video Hearing Using Webex

Step 1. Open your email invite, and click Join.

If this is the first time you're joining a Webex meeting, Webex automatically downloads the app. Click the installer file to install the app.

You can also download the Webex Meetings app manually.

Step 2. Enter your name and email address, and click Next.

If you're asked for a meeting password, enter the meeting password - it's in your email invitation - and click **Next**.

Step 3. Next, you choose how you want to hear.

- Use computer for audio (default)–Use your computer with a headset or speakers.
- **Call in**—if you prefer to use your phone for audio, dial in when the meeting starts. A list of the global call-in numbers is available in your meeting invite. Choose this option if your Internet connection is slow.
- **Call me**\_Enter a phone number and Webex calls you. Depending on your Webex plan, you may or may not see this option.
- **Don't connect audio**-Use this option when you need to join a meeting and share content, and don't need audio. For example, you're in a conference room with your team, or someone already connected to the meeting from a video device.

**Step 4.** By default, your microphone and camera are turned off. The video and microphone buttons are both red.

Z۵

To join with your video on, click Start video

\* Please note that video hearings or proceedings are conducted through third party platforms such as Zoom and Webex are subject to the platform's terms and policies, for example: <u>https://zoom.us/privacy-and-legal</u> and <u>https://www.cisco.com/c/en/us/about/legal/privacy-full.html</u>. The AAA-ICDR arranges proceedings through these third party platforms for the arbitrators' and parties' convenience. The AAA-ICDR does not endorse any one platform over another nor does the AAA-ICDR guarantee the suitability or availability of any platform.

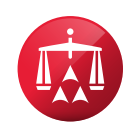

- To join with your microphone on, click Unmute
- To connect to a compatible video device, click <u>Use video system</u>.

## Step 5. Click Join Meeting.

For more information on how to join a Webex meeting, please select the following link that will take you to the website- <u>https://help.webex.com/en-us/nrbgeodb/Join-a-Webex-Meeting#id 134856</u>

 \* Please note that video hearings or proceedings are conducted through third party platforms such as Zoom and Webex are subject to the platform's terms and policies, for example: <u>https://zoom.us/privacy-and-legal</u> and <u>https://www.cisco.com/c/en/us/about/legal/privacy-full.html</u>.
The AAA-ICDR arranges proceedings through these third party platforms for the arbitrators' and parties' convenience. The AAA-ICDR does not endorse any one platform over another nor does the AAA-ICDR guarantee the suitability or availability of any platform.